## **To Access Direct Deposit Information**

- 1. Log into <u>my.stetson.edu</u>
- 2. Go to your **Employee Dashboard**

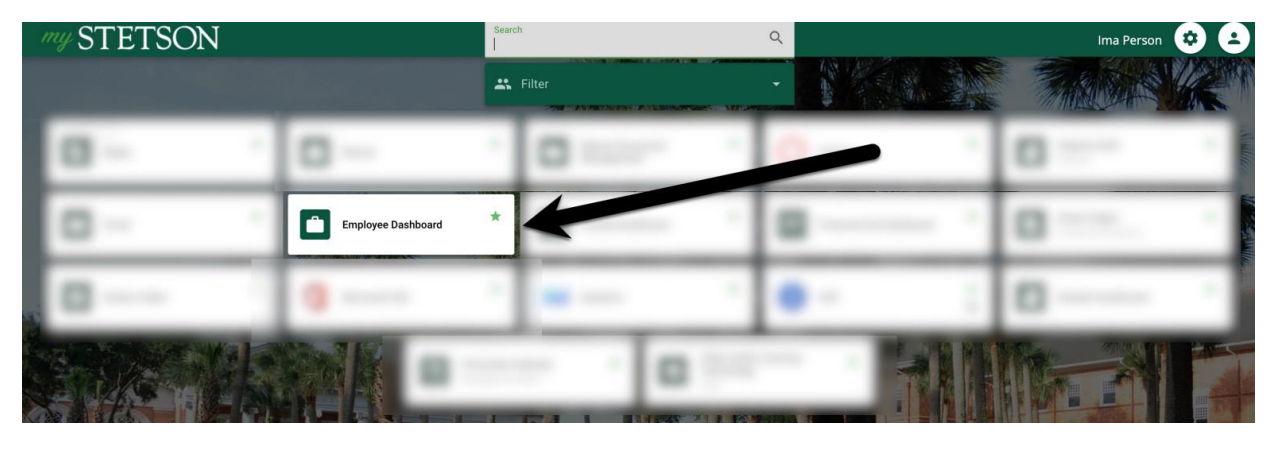

3. Select Direct Deposit Information

| my STETSON              |               |                                   |      |                      |     | 🌣 🧵 🛛 Person, Ima                  |
|-------------------------|---------------|-----------------------------------|------|----------------------|-----|------------------------------------|
| Employee Dashboard      |               |                                   |      |                      |     |                                    |
| Employee Dashboard      |               |                                   |      |                      |     |                                    |
| Person, Ima<br>My matte |               | Leave Balances as of              |      |                      |     |                                    |
|                         |               | Vacation in hours                 | 0.00 | Sick Leave in hours  | 0.0 | Jury Duty in hours                 |
|                         |               | Professional Development in hours | 0.00 | Bereavement in hours | 0.  | 0.00 Workers Compensation in hours |
|                         |               |                                   | •    |                      |     | Full Leave Balance Information     |
| Pay Information         |               |                                   |      |                      | *   | My Activities                      |
| Latest Pay Stub:        | All Pay Stubs | Direct Deposit Information        |      | Deductions History   |     |                                    |
| Farnings                |               |                                   |      |                      | •   | Enter Leave Report                 |
|                         |               |                                   |      |                      |     | Approve Time                       |
| Taxes                   |               |                                   |      |                      | ^   | Approve Leave Report               |
| Job Summary             |               |                                   |      |                      | ^   | Approve Leave Request              |
| Employee Summary        |               |                                   |      |                      | ^   |                                    |
|                         |               |                                   |      |                      |     |                                    |
|                         |               |                                   |      |                      |     |                                    |
|                         |               |                                   |      |                      |     |                                    |

## To Add a Bank Account to the Direct Deposit Allocation

1. Select Add New

| = my STETSO                     | N              |                                                                            |                           | * | (1) M | lr. Benjamin l | Ross Brown   |
|---------------------------------|----------------|----------------------------------------------------------------------------|---------------------------|---|-------|----------------|--------------|
| Previous • Direct Deposit Alloc | ation          |                                                                            |                           |   |       |                |              |
| Pay Distribution as of          |                |                                                                            |                           | • |       |                | ^            |
| Bank Name                       | Routing Number | Account Number                                                             | Account Type              |   |       | Net Pay        | Distribution |
|                                 |                |                                                                            |                           |   |       | Total Net Pay  |              |
| Proposed Pay Distribution       |                |                                                                            |                           |   |       |                | ^            |
|                                 |                |                                                                            |                           |   |       | - Delete       | Add New      |
|                                 |                | $(i) \  \   You have not added any payroll allocations yet. Click Add Nev$ | v to add an allocation.   |   |       |                |              |
| Accounts Payable Deposit        |                |                                                                            |                           |   |       |                | ~            |
|                                 |                |                                                                            |                           |   |       | 🗇 Delete 🛛 🤆   | Add New      |
|                                 | (              | You have not added an Accounts Payable allocation yet. Click Add           | New to add an allocation. |   |       |                |              |

2. Add Information to Add Payroll Allocation

| OTTTOON                           |                    |                                               |                                                   |                      |
|-----------------------------------|--------------------|-----------------------------------------------|---------------------------------------------------|----------------------|
| " MYSIEISON                       |                    |                                               |                                                   | * 2                  |
| Previous                          | 1                  |                                               |                                                   |                      |
| Pay Distribution as of 12/21/2023 | _                  |                                               |                                                   | ^                    |
| Bank Name Ro                      | uting Number Add I | Payroll Allocation                            | ×                                                 | Net Pay Distribution |
|                                   | Bank R             | outing Number (i)                             | Account Number (i)                                | Total Net Pay        |
| Proposed Pay Distribution         | Bank               | Routing Number                                | Account Number                                    | ~                    |
|                                   | Bank N             | ame Account Type                              | Priority                                          | 🗇 Detete 🛛 🕀 Add New |
|                                   |                    | Select a Type                                 | • • • •                                           |                      |
|                                   | Amoun              | t Checking                                    |                                                   |                      |
| Accounts Pavable Deposit          | O Use              | Remaining Amount Savings                      |                                                   |                      |
| Accounts Payable Deposit          | 🔾 Use              | Specific Amount                               |                                                   |                      |
|                                   | 🔾 Use              | Percentage                                    |                                                   | 🗇 Delinto 🕀 Add New  |
|                                   | 🗌 Ву с             | hecking this box, I authorize the institution | to initiate direct credits or debits on my behalf |                      |
|                                   |                    | CANCEL                                        | SAVE NEW DEPOSIT                                  |                      |

- Bank Routing Number A nine-digit number that identifies the bank or credit union.
- Account Number A unique identifier for an account at a bank or other financial institution.
- Bank Name This field will auto-populate once the banking information is saved.\*
- Account Type Select either Checking or Savings.
- **Priority** Refers to the order in which the account is designated for deposits.
- Amount
  - **Use Remaining Amount** is the amount not selected in other accounts. This is the default selection. One account must utilize this option.
  - **Use Specific Amount** allows the deposit of a specified dollar amount. This choice requires the use of more than one account.
  - **Use Percentage** allows the deposit of a specified percentage of the overall amount. This choice requires the use of more than one account.

\* In some rare instances, the Bank Name field will not auto-populate. Please confirm account information with Payroll Services, if this occurs.

- 3. Mark the **Checkbox** authorizing Direct Deposit.
- 4. Select Save New Deposit.

| " <i>my</i> STETSON               |                                                                                                    | * 🔹                  |
|-----------------------------------|----------------------------------------------------------------------------------------------------|----------------------|
| Previous                          |                                                                                                    |                      |
| Pay Distribution as of 12/21/2023 |                                                                                                    | ^                    |
| Bank Name Routing Number          | Add Payroll Allocation X                                                                           | Net Pay Distribution |
|                                   | Bank Routing Number (i) Account Number (i)                                                         | Total Net Pay        |
| Proposed Pay Distribution         |                                                                                                    | *                    |
|                                   | Bank Name Account Type Priority                                                                    | 🗇 Delete 🛛 🕀 Add New |
|                                   | Select a Type 💙 1 💙                                                                                |                      |
|                                   | Amount                                                                                             |                      |
| Accounts Payable Deposit          | • Use Remaining Amount 4                                                                           | ~                    |
|                                   | Use Specific Amount                                                                                | 🗇 Delete 🕀 Add New   |
|                                   | By checking this box, I authorize the institution to initiate direct credits o debits on my behalf |                      |
|                                   | CANCEL SAVE NEW DEPOSIT                                                                            |                      |

## To Add a Secondary Account to Direct Deposit Allocation

Employees can establish secondary bank accounts to split their direct deposit allocation between various accounts. The split can be determined by either a **Specific Amount** or a **Percentage**, and this procedure accommodates the use of multiple accounts.

- 1. Select Add New
- 2. Add Information to Add Payroll Allocation
  - Bank Routing Number A nine-digit number that identifies the bank or credit union.
  - Account Number A unique identifier for an account at a bank or other financial institution.
  - Bank Name This field will auto-populate once the banking information is saved. \*
  - Account Type Select either Checking or Savings.
  - **Priority** Refers to the order in which the account is designated for deposits.
- 3. Amount
  - a. Use Specific Amount allows the deposit for a specified dollar amount. This choice requires the use of more than one account.
  - b. **Use Percentage** allows the deposit of a specified percentage of the overall amount. This choice requires the use of more than one account.
- 4. Mark the **Checkbox** authorizing the Direct Deposit.

| " <i>my</i> STETSON                              |                                                                                                    | 🗱 💽 Mr. Benjamin Ross Brown |
|--------------------------------------------------|----------------------------------------------------------------------------------------------------|-----------------------------|
| Direct Deposit Allocation                        |                                                                                                    |                             |
| Pay Distribution as of 12/21/2023                |                                                                                                    | ~                           |
|                                                  | Add Payroll Allocation 2                                                                            | Total Net Pay               |
| Proposed Pay Distribution                        | Bank Routing Number (i) Account Number (i)                                                          | ~ ^ ^                       |
|                                                  |                                                                                                    | Delete      Add New         |
| Bank of America<br>Routing:<br>Amount: Remaining | Bank Name     Account Type     Priority       Savings     2                                         | Prenote                     |
|                                                  | Amount                                                                                              | Total Net Pay               |
|                                                  | Use Remaining Amount O Use Specific Amount                                                          |                             |
| Accounts Payable Deposit                         | 150                                                                                                 | *                           |
|                                                  | Use Percentage                                                                                      | Delete      Add New         |
|                                                  | By checking this box, I authorize the institution to initiate direct credits or debits on my behalf |                             |
|                                                  | CANCEL SAVE NEW DEPOSIT                                                                             |                             |
|                                                  |                                                                                                    |                             |

## 5. Select Save New Deposit.

\* In some rare instances, the Bank Name field will not auto-populate. Please confirm account information with Payroll Services, if this occurs.